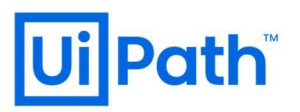

## お問い合わせ内容のご確認方法

2020年8月版

以下では、カスタマーサポート画面からお問い合わせいただいた内容のご確認方法につい てご案内させていただきます。

 カスタマーサポート画面からお問い合わせいただきますと、以下のようなメールが配 信されます。

メール中の「照会の更新を表示する link」の link をクリックします。

※お問い合わせの際の Email 欄へ入力いただくメールアドレスに誤りがありますと このメール自体が届きません。メールアドレスの入力に際してはご注意願います。

お問い合わせありがとうございます [UiPath-Case#00 ]

uipathsupport@uipath.com <uipathsupport@uipath.com>

To:

様

お問い合わせありがとうございます。

お問い合わせ番号: #00 タイトル:お問い合わせ確認画面について 説明:お問い合わせ内容(インシデントまたはサービスリクエストの内容) は正常に受け付けられました。

## 照会の更新を表示する <u>link</u>

UiPath カスタマーサポート ref:\_00D36jTL7.\_5001Q14OUEE:ref

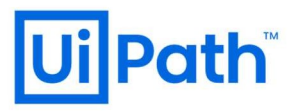

 ブラウザに以下のような画面が表示されますので、赤枠に Email アドレスを記入して 「Get OTP」(青枠)ボタンをクリックします。

| <b>Ui</b> Path <sup>®</sup>         | Technical Support                                    |
|-------------------------------------|------------------------------------------------------|
| * In order to view techn<br>Get OTP | ical cases raised by you, please enter your Email ID |

3. ワンタイムパスワードが記載された以下のようなメールが配信されます。

| ワンタイ | <b>イムパスワード</b>                                               |
|------|--------------------------------------------------------------|
| UT   | Ui-Path Team <supportotp@uipath.com></supportotp@uipath.com> |
| To:  |                                                              |
| これはる | あなたのワンタイムパスワードです 64309                                       |

ブラウザにワンタイムパスワードの入力を求めるダイアログが表示されますので、メールで配信されたパスワードを入力します。

|                   |                          | ワンター           | イムパスワ          | フード    |  |
|-------------------|--------------------------|----------------|----------------|--------|--|
| * Please enter OT | <sup>o</sup> received in | n your Inbox a | s our security | policy |  |
|                   |                          |                |                |        |  |

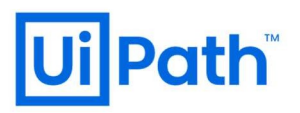

5. 以下の様に、ご入力いただいた Email アドレスにてお問い合わせいただいた内容が、 「All cases」として画面左側に一覧表示されます。

| Ji Path Technical Su                                                                                                    | pport                                        | Logout                    |
|----------------------------------------------------------------------------------------------------|----------------------------------------------|---------------------------|
| All Cases                                                                                                    | Q. Search For Cases and Knowledge Base Artic | Create New Technical Case |
| OO         20年 月 日水曜日 15時<br>お問い合わせ確認画面について     OO         20年 月 日水曜日 17時<br>Create New Technical Case<br>からのチケット作成      OO         20年 月 日金曜日 11時<br>天月 (ドキュメント作成:<br>お問い合わせ内容のご確認方法<br>について) 2 | Please select a case to view details         |                           |

6. case 番号をクリックしますと、該当 case のお問い合わせ内容が以下の様に表示され

## ます。 ( 初期表示は Case Details が選択された状態となります )

| Cases                                      | Q Search For Cases and | Knowledge Base Artic    |                  | Create New Technical C |
|--------------------------------------------|------------------------|-------------------------|------------------|------------------------|
|                                            |                        |                         |                  |                        |
| 00                                         | Case Details           | ケース番号                   | プロダクト・コ          | ンポーネント                 |
| 20年 月 日水曜日 15時<br>お問い合わせ確認画面につい            | ▶ メールの詳細               | 00                      | Other            |                        |
| τ                                          |                        | 状況                      | 優先度              |                        |
|                                            | Related Articles       | Customer Action         | Low              |                        |
| 00                                         |                        |                         |                  |                        |
|                                            |                        | 問題が発生した環境(インシデントの場<br>ヘ | Studioパージョ       | ン                      |
| Create New Technical Case<br>からのチケット作成     |                        | Testing                 |                  |                        |
|                                            |                        | Orchestratorバージョン       | Product Compo    | nent Version           |
| 00                                         |                        | タイトル                    | <b>エヨーメッセー</b> : | ジ (イント・デントの提           |
| 20年月 日金曜日 11時                              |                        | お問い合わせ確認画面について          | エン ハノビ ·<br>合)   | 2 (1227210)            |
| テスト用(トキュメント作成;<br>お問い合わせ内容のご確認方法<br>について)2 |                        |                         | エラーメッセー<br>合)    | ・ジ(インシデントの場            |
|                                            |                        | 板要                      |                  |                        |
|                                            |                        | お問い合わせ内容(インシデントまた       |                  |                        |
|                                            |                        | はサービスリクエストの内容)          |                  |                        |

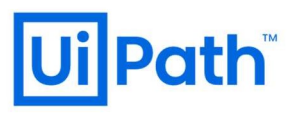

※ 画面中の【状況】は、それぞれ以下の様にお問い合わせの状況を表しております。

| 状況 欄の表示         | お問い合わせの状況                               |  |
|-----------------|-----------------------------------------|--|
| New             | お問い合わせをいただいた直後の状態です。                    |  |
| In Process      | 弊社担当者が調査中の状態です。                         |  |
| Customer Action | お客様からのご返信待ちの状態です。                       |  |
| Resolved        | 問題が解決済みの状態です。                           |  |
|                 | ※ お客様から 5 営業日の間ご返信いただかなかった場合にも、この状態になりま |  |
|                 | す。                                      |  |
| Closed          | 終了した状態です。この後のご返信は受け付けられません。追加のご質問は      |  |
|                 | 再度 Web から行っていただく必要があります。                |  |

7. 「Case Details」の下に表示されている「メールの詳細」をクリックしますと送受信 しましたメールの一覧が新しい順に以下の様に表示されます。

| l Cases                                                                                                    | Q Search For Cases and Kno                   | wledge Base Artic                                                                                                    | Create New Technical Case                 |
|----------------------------------------------------------------------------------------------------|----------------------------------------------|----------------------------------------------------------------------------------------------------|-------------------------------------------|
| 00         20年月日水曜日15時         お問い合わせ確認画面について         00         20年月日水曜日17時         Create New Technical Case         からのチケット作成         00         20年月日金曜日11時         アスト用(ドキュメント作成・お問い合わせ内容のご確認方法         このいて)2 | Case Details<br>ズールの詳細<br>・ Related Articles | uipathsupport@uipath.com           20年月日水曜日15時           RE:00         2時地合わせ確認           21担当者様いつもお世話になっ           センク年月日水曜日15時           00         20年月日水曜日15時           00         3時い合わせ確認の面           サポートご担当者様了解致しま           センジ           ロック         20年月日水曜日15時           00         3時い合わせ確認の面           ウン         3時い合わせ確認の面           20年月日水曜日15時         00           シン         シン           ビン         シン | 画面について<br>っております。 早<br>配について<br>こした。急ぎません |

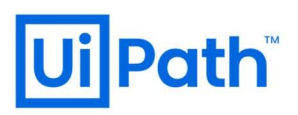

8. 「もっと」をクリックしますと、メールの内容が以下の様に表示されます。

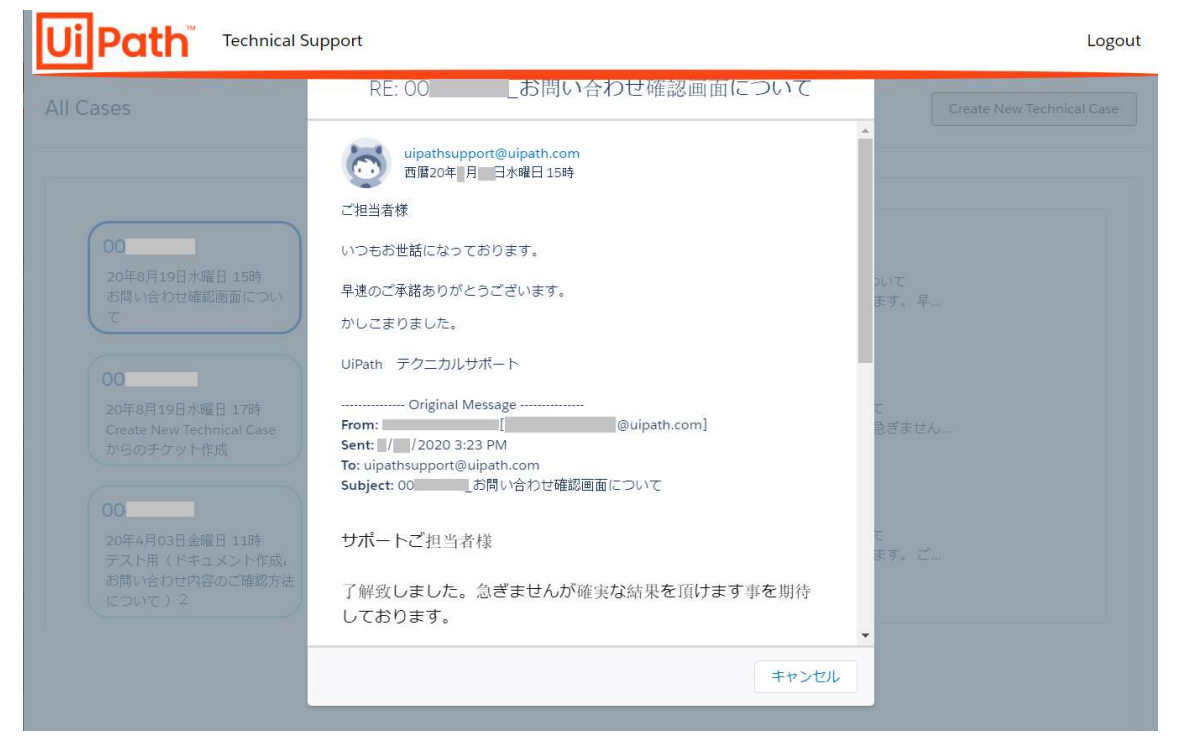

9. 「メールの詳細」の下に表示されている「Related Articles」をクリックしますと以下 のように表示されます。(本機能については現在は利用しておりません)

| Cases                                                          | Q Search For Cases an            | d Knowledge Base Artic               | Create New Technical Cas |
|----------------------------------------------------------------|----------------------------------|--------------------------------------|--------------------------|
| 00<br>20年 月 日水曜日 15時<br>お問い合わせ確認画面につい<br>て                     | Case Details Case Details メールの詳細 | There are no Related Articles for th | nis case.                |
| 00<br>20年 月 日水曜日 17時<br>Create New Technical Case<br>からのチケット作成 |                                  |                                      |                          |
| 20年 月 日金曜日 11時<br>テスト用(ドキュメント作成:<br>お問い合わせ内容のご確認方法<br>について)2   |                                  |                                      |                          |

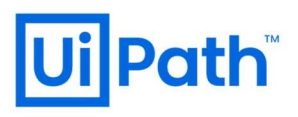

10. 画面の右上に表示されています「Create New Technical Case」(青枠)ボタンを クリックしますと新たな case の作成画面が表示されます。

| Ui Path Technical Si                  | ıpport                                       | Logout                    |
|---------------------------------------|----------------------------------------------|---------------------------|
| All Cases                             | Q Search For Cases and Knowledge Base Artic  | Create New Technical Case |
| 下の各入力項目は力                             | スタマーサポート画面のフォームと同様とな・                        | っております。                   |
| Ui Path <sup>®</sup> Technical Su     | ipport                                       | Logout                    |
| New Technical Case                    | Q. Search For Cases and Knowledge Base Artic | All Cases                 |
| f any other queries please click here |                                              |                           |
| *姓                                    |                                              |                           |
| *名                                    |                                              |                           |
| *Email                                |                                              |                           |
| Eman                                  |                                              |                           |
| お電話<br>+81                            |                                              |                           |
| *エンドカスタマー会社名                          |                                              |                           |
| *リクエスターの会社名                           |                                              |                           |
|                                       |                                              |                           |

※以降省略

11. 画面の右上に表示されています「All Cases」(青枠)ボタンをクリックしますと 直前に表示されていました各 case の画面表示に戻ります。

| All Cases                       | Q Search For Cases and | d Knowledge Base Artic                 | Create New Technical Case |
|---------------------------------|------------------------|----------------------------------------|---------------------------|
| 00                              | Case Details           | There are no Related Articles for this | case.                     |
|                                 |                        |                                        |                           |
| 20年 月 日水曜日 15時<br>お問い合わせ確認画面につい | ▼                      |                                        |                           |